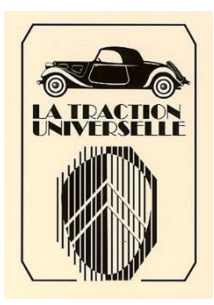

## PRESENTATION ADHESION EN LIGNE PAIEMENT PAR CARTE BANCAIRE

# 1 – ACCEDEZ A L'ADHESION EN LIGNE

Nous vous conseillons d'utiliser votre ordinateur personnel (PC ou MAC) ou votre tablette et non votre smartphone car certaines versions système (OS) ne supportent pas le paiement par Carte Bancaire proposé par le site de PayPal.

Pour accéder à l'adhésion en ligne, cliquez sur le lien ci-dessous : La Traction Universelle (la-traction-universelle.org)

En haut à droite de la page d'accueil, cliquez sur « Adhérer en ligne ».

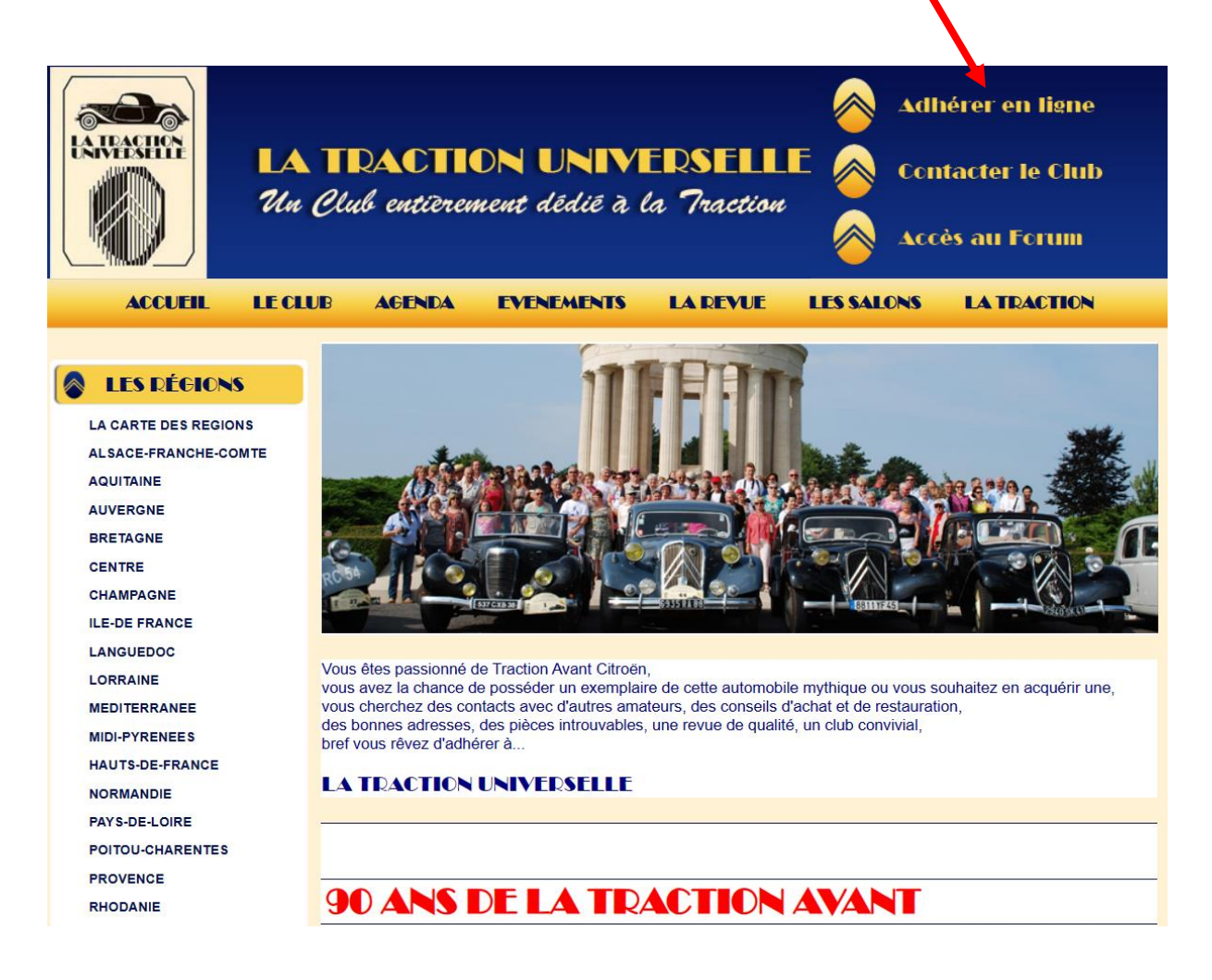

# 2 – <u>REMPISSEZ LE FORMULAIRE D'ADHESION</u>

Le formulaire d'adhésion se remplit en 5 étapes :

- Informations personnelles
- Information sur le(s) véhicule(s)
- Choix de la section régionale
- Choix de la cotisation
- Validation d'adhésion

### 2.1 - LES INFORMATIONS PERSONNELLES

| Les informations personr | nelles :             |         |
|--------------------------|----------------------|---------|
| Nom *                    | DUPONT               |         |
| Prénom *                 | Jean                 |         |
| Adresse *                | 1 Quai André Citroën |         |
| Complément d'adresse     |                      |         |
| Code postal *            | 75015                |         |
| Ville *                  | PARIS                |         |
| Pays (si étranger)       |                      |         |
|                          |                      |         |
| E-Mail *                 | j.dupont@orange.fr   |         |
| Téléphone                | 06 01 02 03 04       |         |
| Date de naissance        | 18/05/1934           |         |
| Profession               | Mécanicien retraité  |         |
|                          |                      | Suivant |

## 2.2 - LES INFORMATIONS SUR LE(S) VEHICULE(S)

| Les informations sur le(s<br>Année de la 1 <sup>ère</sup> adhésion *<br>Nombre de traction * | 5) véhicule(s) :<br>1968<br>2 |                           |                           |
|----------------------------------------------------------------------------------------------|-------------------------------|---------------------------|---------------------------|
|                                                                                              | 1 <sup>ère</sup> traction     | 2 <sup>ème</sup> traction | 3 <sup>ème</sup> traction |
| Туре                                                                                         | 7A                            | 15/6H                     |                           |
| Année                                                                                        | 1934                          | 1954                      |                           |
| Couleur                                                                                      | Beige Maintenon               | Gris Perle                |                           |
|                                                                                              |                               |                           | Retour Suivant            |

\* : Les champs sont obligatoires

## 2.3 - LE CHOIX DE LA SECTION REGIONALE

Le formulaire « choix de la section » présente :

- Une carte de France par départements et le découpage des sections,
- Une liste à cocher permettant de choisir sa section régionale.

Le choix de la section est obligatoire pour valider la fin du formulaire.

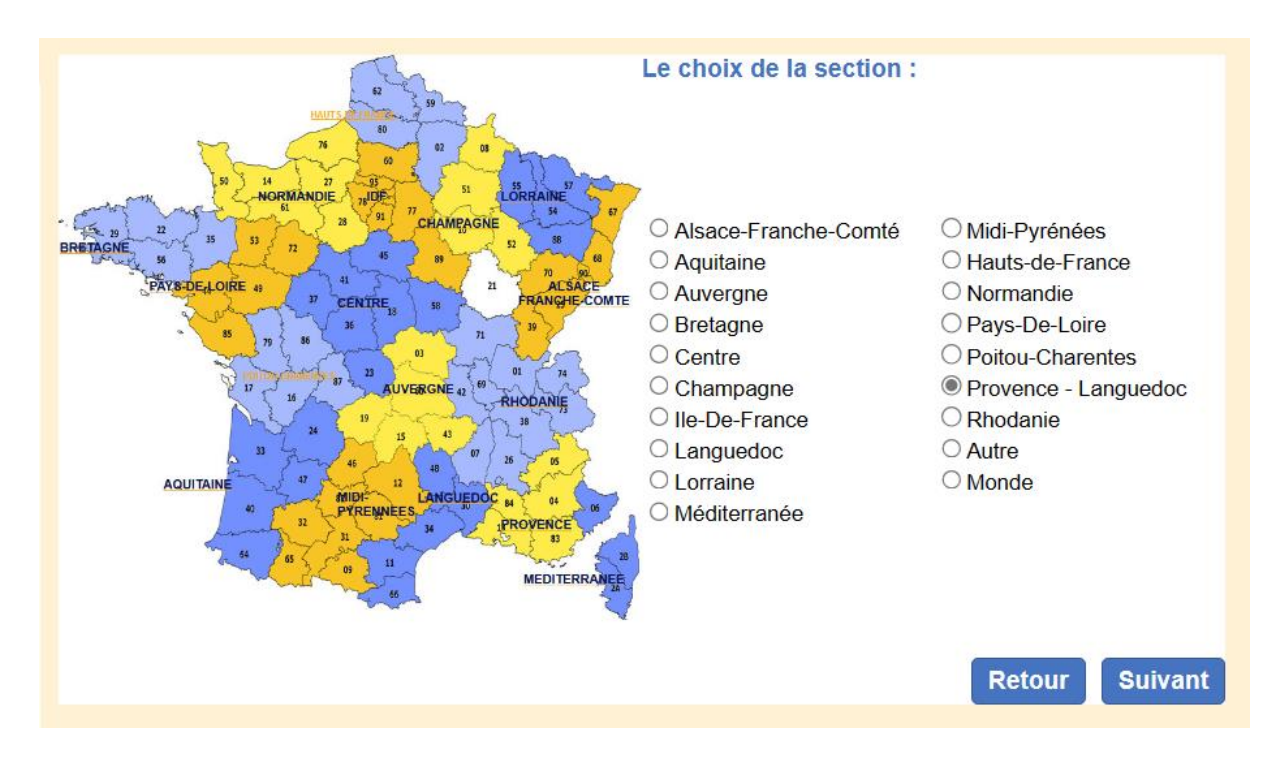

## 2.4 - LE CHOIX DE LA COTISATION

Les Nom & Prénom du conjoint sont obligatoires pour une cotisation couple. Cette cotisation permet à chacun des conjoints d'adhérer à l'association.

| Choix de la cotisation                                         |                    |         |
|----------------------------------------------------------------|--------------------|---------|
| Cotisation Annuelle Tarif Jeune (jusque 35 ans)                | :                  | 30€     |
| Cotisation Annuelle Tarif Simple (au delà de 35 ans)           | :                  | 60 €    |
| Cotisation Annuelle Tarif Jeune couple (jusque 35 ans - indiqu | er votre conjoint) | 40 €    |
| Cotisation Annuelle Tarif couple (au delà de 35 ans - indiquer | votre conjoint) :  | 70€     |
| Nom & Prénom Conjoint Marie DUPONT                             | Total :            | 70€     |
|                                                                | Retour             | Suivant |

# 2.5 - VALIDEZ VOTRE ADHESION

Après avoir saisi vos informations personnelles, vous devez accepter les conditions d'utilisation de celles-ci avant d'accéder au formulaire de paiement en ligne.

- « Les informations recueillies vous concernant font l'objet d'un traitement destiné à La Traction Universelle, pour :
- L'envoi de la revue,
- Les activités liées au Club de La Traction Universelle

| Les destinataires de ces données sont exclusivement les membres du Club de La Traction Universelle. La conservation    |
|----------------------------------------------------------------------------------------------------|
| des données de nos membres se fera uniquement pendant la durée de leur adhésion. Vous bénéficiez d'un droit            |
| d'accès, de rectification, de portabilité, d'effacement de celles-ci ou une limitation du traitement. Vous pouvez vous |
| opposer au traitement des données vous concernant et disposez du droit de retirer votre consentement à tout moment     |
| en vous adressant à l'administrateur du fichier des membres de la La Traction Universelle. La Traction Universelle     |
| s'engage à informer ses adhérents et la CNIL en cas de piratage de la base de données.                                 |
| Vous avez la possibilité d'introduire une réclamation auprès d'une autorité de contrôle. »                             |

En cochant la case, j'ai lu et j'accepte les conditions d'utilisation de mes données personnelles.

Envoyer ma demande d'adhésion

# 3 – PAYEZ EN LIGNE

Avec le paiement en ligne, vous allez créditer le compte Paypal de la Traction Universelle. C'est la raison pour laquelle vous serez redirigé vers le site internet de Paypal.

Mais vous n'avez absolument pas besoin d'ouvrir un compte Paypal ! Vous pouvez tout simplement payer avec votre Carte Bancaire.

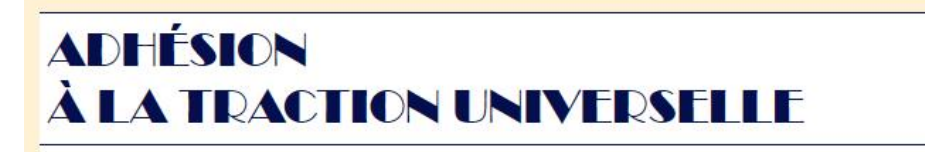

Votre formulaire d'adhésion a bien été envoyé, votre adhésion définitive n'aura lieu qu'après paiement.

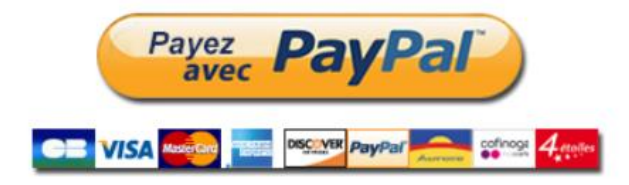

## 3.1 - CHOIX DU MODE DE PAIEMENT

Vous avez le choix entre deux modes de paiement :

- Paiement avec votre compte PayPal
- Paiement avec votre Carte Bancaire.

|                | ີ 🖓 70,00 EUR                                                                                            |
|----------------|----------------------------------------------------------------------------------------------------|
|                | Connectez-vous à PayPal                                                                                  |
|                | Vos achats éligibles sont couverts par le programme de Protection des Achats PayPal. Voir les conditions |
|                | jl.poussard@la-traction-universelle.org Modifier                                                         |
|                | Mot de passe                                                                                             |
| Compte PayPal  | Mot de passe oublié ?                                                                                    |
|                | Connexion                                                                                                |
| Carte Bancaire | ou                                                                                                    |
|                | Payer par carte bancaire                                                                                 |

### **<u>Attention</u>** :

Le paiement par Carte Bancaire n'est pas proposé par le site de PayPal sur certaines versions système de smartphones.

Nous vous conseillons donc d'utiliser votre ordinateur personnel (PC ou MAC) ou votre tablette pour toute la procédure d'adhésion en ligne.

## 3.2 - PAIEMENT PAR CARTE BANCAIRE

Si vous avez choisi le paiement avec votre Carte Bancaire, vous devez saisir : - Votre email et votre n° de téléphone,

- Les informations de votre Carte Bancaire,
- Votre adresse de facturation,

Ceci afin que PayPal puisse nous communiquer qui a réalisé le paiement.

| PayPal                                                                                              |                      | Adresse de facturation                    |               |                                                                                           |                                                                                                    |
|----------------------------------------------------------------------------------------------------|----------------------|-------------------------------------------|---------------|-------------------------------------------------------------------------------------------|----------------------------------------------------------------------------------------------------|
| Payer par carte bancaire<br>Nous ne communiquons jamais vos informations<br>financières au vendeur. |                      | Prénom<br>Jean                            | Nom<br>DUPONT |                                                                                           |                                                                                                    |
|                                                                                                    |                      | Ligne d'adresse 1<br>1 Quai André Citroën |               |                                                                                           |                                                                                                    |
| Pays/Région<br>France                                                                               |                      |                                           | ~             | Ligne d'adresse                                                                           | 2 (facultatif)                                                                                                    |
| Email<br>j.dupont@orang                                                                             | je.fr                |                                           |               | Code postal 75015                                                                         |                                                                                                    |
| Type de téléphone<br>Mobile                                                                         | N° de télé<br>+33 06 | ephone<br>01 02 03 04                     | 4             | Ville<br>PARIS                                                                            |                                                                                                    |
| Type de carte<br>Visa                                                                               | 1                    |                                           | ~             | Adresse de l<br>de facturatio                                                             | ivraison identique à l'adress<br>on                                                                                         |
| Numéro de carte<br>9999 8888 7777                                                                   | 7 6666               |                                           | VISA          | Compte PayPal<br>Vous reconnaissez avo<br>service que PayPal fou<br>confidentialité Augun | bir pris connaissance des <b>Conditions</b><br>urnit au vendour, et de la <b>Politique de</b><br>comptet avPal n'est requis |
| Date d'expiration<br>05 / 24                                                                        |                      | Crypto.<br>123                            | -             | Pavor                                                                                     | sans compte PayPal                                                                                                    |

### 3.3 - AUTHENTIFICATION DU PAIEMENT

A ce moment, vous êtes redirigé vers le site de votre banque. En général, celle-ci vous demande une authentification forte sur smartphone.

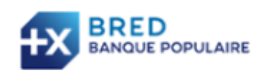

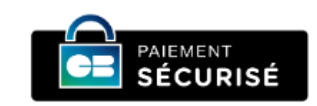

### AUTHENTIFICATION

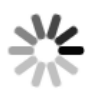

Transaction

Marchand : PAYPAL \*LA TU Montant : 70,00 € Date : 02/01/2024 17:12:39 GMT Numéro de carte : xxxxxxxxx4903

Ouvrez la notification mobile envoyée par la BRED et validez votre achat.

Pensez à mettre à jour votre application mobile BRED et à activer les notifications BRED dans votre Smartphone ou votre tablette.

### 3.4 - CONFIRMATION D'ADHESION

### Vous devez ensuite retourner obligatoirement sur le site de La Traction Universelle.

Cette dernière étape va déclencher l'envoi automatique d'une confirmation d'adhésion à :

- L'adresse email que vous avez saisie dans vos informations personnelles,
- L'adresse email de votre section régionale (responsable et trésorier),
- L'adresse email des administrateurs en charge du fichier des membres.

**Attention** : Si vous ne réalisez pas cette dernière étape, votre confirmation d'adhésion ne sera pas générée automatiquement et devra être traitée manuellement.

Nous vous remercions de votre attention et de votre prochaine adhésion en ligne.

La Traction Universelle